## Wystawienie faktury w systemie Qweb

1. Po zalogowaniu do konta w systemie Qweb przechodzimy na stronie "Info" do sekcji "Moje płatności". Do wystawiania faktur konieczna jest zgoda na "E-fakturę"

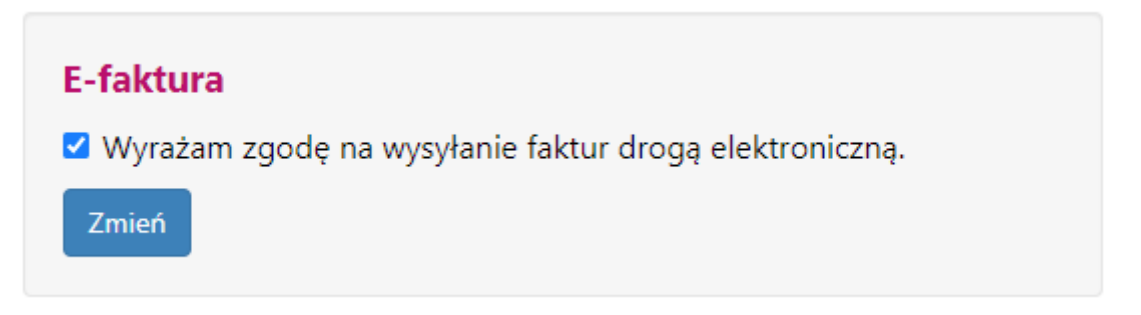

2. W celu wystawienia faktury przechodzimy do zakładki "Liczniki"

|        |           |        |            | A A O O Wyloguj Pomoc |           |      |                   |                     |       |  |
|--------|-----------|--------|------------|-----------------------|-----------|------|-------------------|---------------------|-------|--|
| Główna | Info      | Usługi | Zgłoszenia | Faktury               | Płatności | Mapa | Zalog<br>Liczniki | owany:<br>Dokumenty | Wzory |  |
| 00     | - Million |        |            |                       | 000       | 0    | 0 0 0             | ° 0                 |       |  |

3. W tabeli licznika przechodzimy do zakładki "Zgłoś odczyt"

## LICZNIKI

| Liczba liczników: 4                   | Filtruj                                          |                                                                                                 |
|---------------------------------------|--------------------------------------------------|-------------------------------------------------------------------------------------------------|
| Mszczonów GRÓJECKA 94                 |                                                  |                                                                                                 |
| Numer aktualnego licznika:<br>2511918 | Data legalizacji:<br>2026-12-31<br>Zgłoś wymianę | Ostatni odczyt: 2021-06-15<br>Wartość odczytu: 11116,00<br>Rodzaj odczytu: QWEB<br>Zgłoś odczyt |
| Zobacz więcej                         |                                                  |                                                                                                 |

4. W celu dodania odczytu wprowadzamy datę odczytu i stan licznika

## ZGŁOSZENIE WSKAZANIA LICZNIKA

Wprowadź datę odczytu oraz aktualne wskazanie licznika o numerze: 2511918

| 2021-06-21            |       |
|-----------------------|-------|
| /skazanie licznika:   |       |
| 10113                 |       |
| Wyślij zgłoszenie 🛛 A | nuluj |

5. Po poprawnym zapisaniu odczytu przechodzimy do zakładki "Wystaw fakturę"

## **POTWIERDZENIE DODANIA ODCZYTU**

| Dodanie odczytu                                                  |
|------------------------------------------------------------------|
| Zalessonia adaptitu zastala zanisana                             |
| Zgłoszenie odczytu zostało zapisane.                             |
| Nowo dodane odczyty można sprawdzić w zakładce liczniki.         |
| Uwaga! Odczyt będzie widoczny w sekcji Liczniki w przeciągu 48h. |
| Liczniki                                                         |
| Wystaw nową fakturę                                              |

6. Po sprawdzeniu uprzednim sprawdzeniu czy odczyt, który dodaliśmy we wcześniejszych krokach jest prawidłowy przechodzimy do wystawienia faktury

| Data wystawienia:2021-<br>Termin płatności: 2021-<br>Nabywca: Jan B<br>Kod kontrahenta: 01000 | 06-21 10:45:19<br>07-05 00:00:00<br>rzeczyszczykiewicz<br>01 |          |                           |                            |  |                         |                     |                           |                                  |
|-----------------------------------------------------------------------------------------------|--------------------------------------------------------------|----------|---------------------------|----------------------------|--|-------------------------|---------------------|---------------------------|----------------------------------|
| Odczyty                                                                                       |                                                              |          |                           |                            |  |                         |                     |                           |                                  |
| Numer licznika                                                                                | Numer licznika Odczyt aktualny                               |          |                           | Odczyt poprzedni           |  | Data odczytu aktualnego |                     | Data odczytu poprzedniego |                                  |
| 2511918                                                                                       |                                                              | 10113 m3 |                           | 110 m3 2021-06-21 10:42:00 |  |                         | 2021-03-09 10:05:00 |                           |                                  |
| Fg   K ← [1                                                                                   | <b>23</b> H ← 1 → H Wyświetnie elementów 1 - 1               |          |                           |                            |  |                         |                     |                           | Wyświetlanie elementów 1 - 1 z 1 |
| Pozycje                                                                                       |                                                              |          |                           |                            |  |                         |                     |                           | <b>A</b> 0                       |
| Lp                                                                                            | Nazwa usługi                                                 | llość    |                           | Wartość brutto             |  | Wartość vat             | Wartość nett        | 0                         | PKWIU 🖑                          |
| 1                                                                                             | Woda grupa I                                                 | 3,00     |                           | 54,90                      |  | 9,90 45,00              |                     |                           | 36.00.20                         |
| 2                                                                                             | woda                                                         | 1,00     |                           | 20,00                      |  | 3,61                    | 16.39               |                           |                                  |
| Fg I( ↓   Wyświetanie elementów 1 - 2 z 2                                                     |                                                              |          |                           |                            |  |                         |                     |                           |                                  |
| Kwota brutto:<br>74,9 zł.                                                                     | Kwota va<br>13,51 zł.                                        | et.      | Kwota netto:<br>61,39 zł. |                            |  |                         |                     |                           |                                  |
|                                                                                               |                                                              |          |                           |                            |  |                         |                     |                           |                                  |

Czy wystawić fakturę na kwotę 74,9 zk. 🗸 Wystaw 🗙 Anuluj

7. Faktura została wystawiona. Można ją pobrać w zakładce "Faktury"